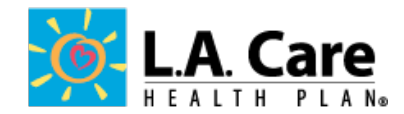

## ACCESSING PROVIDER OPPORTUNITY REPORTS/ GAPS IN CARE REPORTS

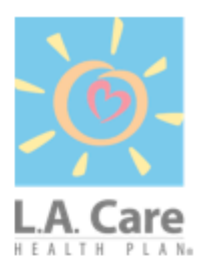

Text L.A. Care's Physician Pay- for- Performance (P4P) Program provides financial rewards for practices that provide high quality care for L.A. Care members, and is an opportunity to receive significant revenue above capitation. Eligible physicians/clinics can receive annual incentive payments for outstanding performance and improvement on multiple HEDIS measures.

To highlight Physician P4P and opportunities for optimizing incentive payment and capitation, here is the step by step guide to navigate the L.A. Care Provider Portal to obtain the Gaps In Care reports (GIC) and Provider Opportunity Reports (POR) which you can use for member outreach.

For more information, please refer to the Physician Pay-for-Performance Program- Program Manual, or contact Incentive\_Ops@lacare.org.

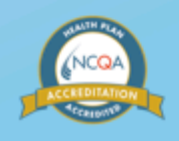

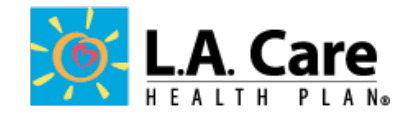

## ACCESSING PROVIDER OPPORTUNITY REPORTS/ GAPS IN CARE REPORTS

| r                                                                                                    |                                                                                                    |  |  |  |  |  |
|----------------------------------------------------------------------------------------------------|----------------------------------------------------------------------------------------------------|--|--|--|--|--|
|                                                                                                    | In web browser type http://www.lacare.org/                                                                                                    |  |  |  |  |  |
|                                                                                                    | http://www.lacare.org/                                                                                                    |  |  |  |  |  |
|                                                                                                    |                                                                                                    |  |  |  |  |  |
|                                                                                                    | Click on the <b>Provider Sign In</b>                                                                                                    |  |  |  |  |  |
|                                                                                                    | 📓 http://www.lacare.org/                                                                                                    |  |  |  |  |  |
| View Favorites Tools Help<br>alon File Transfer 🍱 CAIR Login 🧭 Online Monitoring Tool Login 🧭 My Open Items List G Google 🎍 TriZetto Links 🔹 🎢 ADI 🧱 Essette 🚖 L.A. Care Intranet 🗐 VPN 🌒 Inovalon QS Portal 🗐 Gmail 🎄 CCA Pro |                                                                                                    |  |  |  |  |  |
|                                                                                                    | alon File Transfer MC CAIR Login 🕑 Online Monitoring Tool Login 🕑 My Open Items List Ġ Google 🐞 Trizetto Links 🗸 👍 ADI 👷 Essette 🗨 L.A. Care Intranet 🦉 VPN 🦉 Inovalon QS Portal 🔮 Gmail 🕰 CCA Production |  |  |  |  |  |
|                                                                                                    |                                                                                                    |  |  |  |  |  |
|                                                                                                    | HEALTH PLAN.                                                                                                    |  |  |  |  |  |
|                                                                                                    | Search Q Grant Health Plans - For Members - For Providers - Healthy Living - About Us -                                                                                                    |  |  |  |  |  |
|                                                                                                    |                                                                                                    |  |  |  |  |  |
|                                                                                                    |                                                                                                    |  |  |  |  |  |
|                                                                                                    | Sign in using your Licer Name and Password                                                                                                    |  |  |  |  |  |
|                                                                                                    |                                                                                                    |  |  |  |  |  |
|                                                                                                    |                                                                                                    |  |  |  |  |  |
|                                                                                                    | Sign-In                                                                                                    |  |  |  |  |  |
|                                                                                                    |                                                                                                    |  |  |  |  |  |
|                                                                                                    | Enter your username and password to login.                                                                                                    |  |  |  |  |  |
|                                                                                                    | User Name:                                                                                                    |  |  |  |  |  |
|                                                                                                    | Password:                                                                                                    |  |  |  |  |  |
|                                                                                                    |                                                                                                    |  |  |  |  |  |
|                                                                                                    |                                                                                                    |  |  |  |  |  |
|                                                                                                    | WARNING! This system is the property of L. A. Care Health Plan and may be                                                                                                    |  |  |  |  |  |
|                                                                                                    | accessed only by authorized users for Business purpose only. Unauthorized use of this system is strictly prohibited and may be subject to criminal prosecution. L                                         |  |  |  |  |  |
|                                                                                                    | Care Health Plan may monitor any activity or communication on the system and                                                                                                    |  |  |  |  |  |
|                                                                                                    | retrieve any information stored within the system. By accessing and using this<br>computer, you are consenting to such monitoring and information retrieval for law                                       |  |  |  |  |  |
|                                                                                                    | enforcement and other purposes. USE OF THIS SYSTEM BY ANY USER,<br>AUTHORIZED CONSTITUTES CONSENT TO THE Privacy Policy and Terms &                                                                       |  |  |  |  |  |
|                                                                                                    | Conditions of L. A. Care Health Plan. Users who do not agree to the Privacy Policy                                                                                                    |  |  |  |  |  |
|                                                                                                    | and Terms & Conditions should immediately log-off from the system.                                                                                                    |  |  |  |  |  |
|                                                                                                    |                                                                                                    |  |  |  |  |  |
|                                                                                                    | Forgot your username or password?                                                                                                    |  |  |  |  |  |
|                                                                                                    |                                                                                                    |  |  |  |  |  |
|                                                                                                    | Agree and Login                                                                                                    |  |  |  |  |  |
|                                                                                                    |                                                                                                    |  |  |  |  |  |
|                                                                                                    |                                                                                                    |  |  |  |  |  |

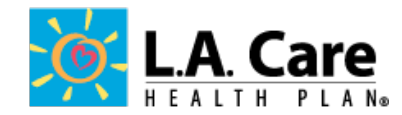

|  |                             | <i>и</i>                                                                                                    |                                                       |   |
|--|-----------------------------|----------------------------------------------------------------------------------------------------|-------------------------------------------------------|---|
|  | Once logged in, visit the " | "Reports" section                                                                                                    |                                                       |   |
|  |                             |                                                                                                    |                                                       |   |
|  |                             |                                                                                                    |                                                       |   |
|  |                             |                                                                                                    |                                                       |   |
|  |                             | HEALTH PLANS                                                                                                    |                                                       |   |
|  |                             | Back to Internal                                                                                                    |                                                       |   |
|  |                             | Browno Affiliation                                                                                                    | L.A. Care Health Plan is                              |   |
|  |                             | Drowse Anniauon                                                                                                    | the tools necessary to c<br>administrative tasks. L./ |   |
|  |                             | Search Physician                                                                                                    | faster for you.                                       |   |
|  |                             | Search Location                                                                                                    | If you are in need of techn                           |   |
|  |                             | Member Summary                                                                                                    |                                                       |   |
|  |                             | Member Eligibity Verification                                                                                                    |                                                       |   |
|  |                             | Search All Claims                                                                                                    |                                                       |   |
|  |                             | Search a Claim                                                                                                    |                                                       |   |
|  |                             | SPD Care Plan                                                                                                    |                                                       |   |
|  |                             | Incentive Programs                                                                                                    | /                                                     |   |
|  |                             | Forms                                                                                                    |                                                       |   |
|  |                             | Reports                                                                                                    |                                                       |   |
|  |                             | Reports                                                                                                    |                                                       |   |
|  |                             | Registration                                                                                                    |                                                       |   |
|  |                             | Hon                                                                                                    | ne   Potential Members   I Am A Member   Provide      | r |
|  |                             | - Contraction - Contraction - |                                                       |   |
|  |                             |                                                                                                    |                                                       |   |
|  |                             | <u>.A. Care</u>                                                                                                    |                                                       |   |
|  | Back to I                   | Internal                                                                                                    |                                                       |   |
|  | Browse A                    | Affiliation                                                                                                    |                                                       |   |
|  | Search F                    | Physician Reports                                                                                                    |                                                       |   |
|  | Search L                    | ocation Path: > /                                                                                                    |                                                       |   |
|  | Member                      | Summary                                                                                                    |                                                       |   |
|  | Member                      | Eligibity Verification Provider C                                                                                                    | Opportunity Report                                    |   |
|  | Search A                    | All Claims                                                                                                    | 2 pdf                                                 |   |
|  | Search a                    | a Claim                                                                                                    |                                                       |   |
|  | SPD Car                     | re Plan A                                                                                                    | B.xlsx                                                |   |
|  | Incentive                   | Programs                                                                                                    |                                                       |   |
|  | Forms                       |                                                                                                    |                                                       |   |
|  | Reports                     | e                                                                                                    |                                                       |   |
|  | Registrat                   | Resources                                                                                                    |                                                       |   |
|  | Formular                    | ru Search                                                                                                    |                                                       |   |
|  | Hib Alert                   |                                                                                                    |                                                       |   |
|  | View Pro                    | ofile                                                                                                    |                                                       |   |
|  | Switch U                    | lser                                                                                                    |                                                       |   |
|  |                             |                                                                                                    |                                                       |   |
|  |                             |                                                                                                    |                                                       |   |

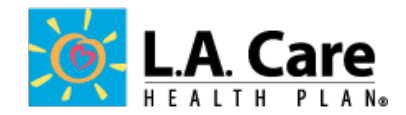

## ACCESSING PROVIDER OPPORTUNITY REPORTS/ GAPS IN CARE REPORTS

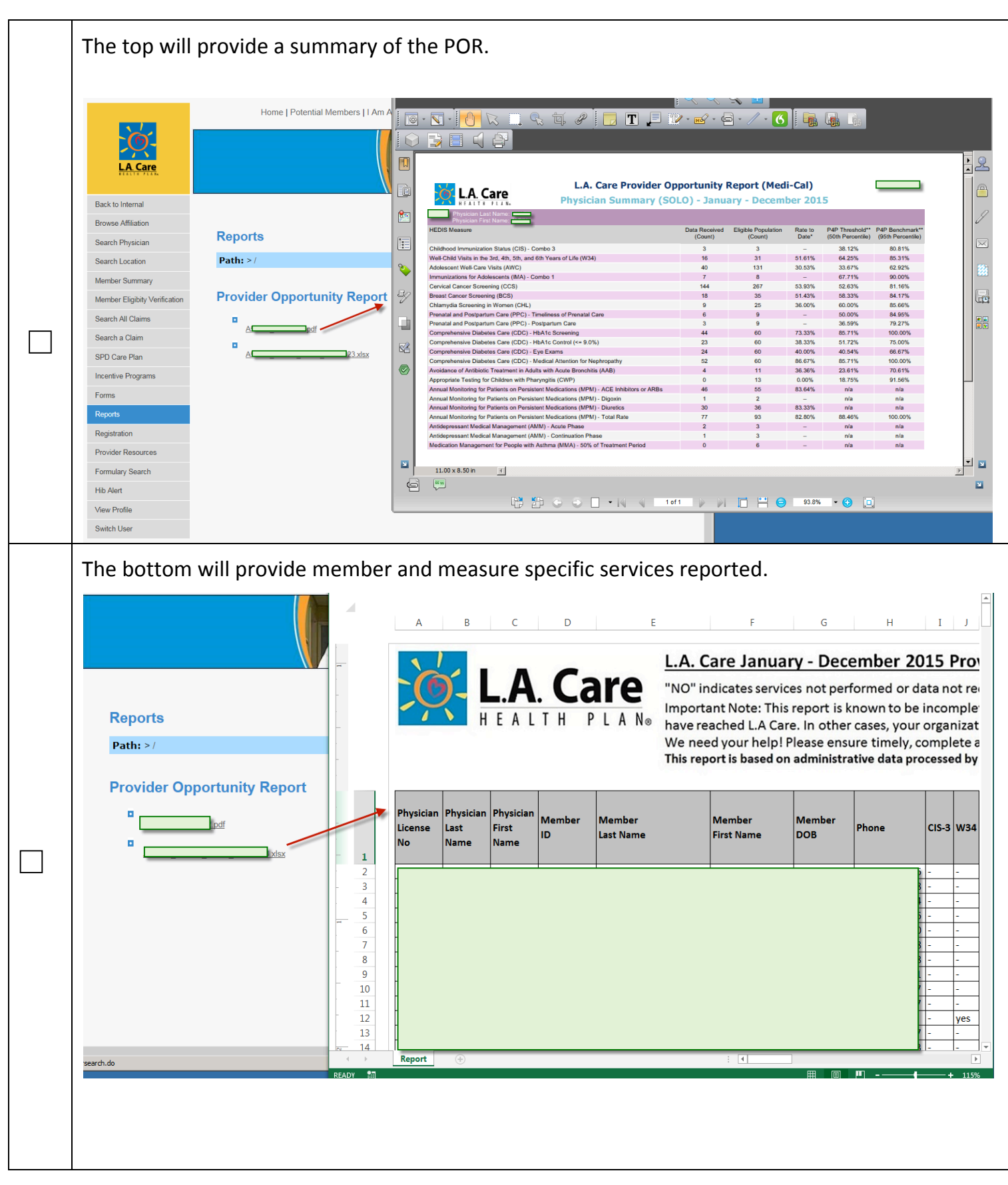

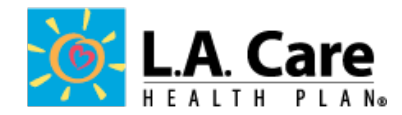

|        | FORMULAS DATA REVIEW VIEW   Image: Connections Refresh All + Properties Image: Connections Edit Links Image: Connections Edit Links Image: Connection |
|--------|----------------------------------------------------------------------------------------------------|
| Filter | ing options can also be accessed from the <b>Sort &amp; Filter</b> command on the <b>Home</b> tab.<br>? M<br>Clarie                                                                                                    |
|        | Normal   Bad   Image: Check Cell   Image: Check Cell                                                                                                    |
|        | 6   7   8   Eilter     0   P   Q   R   S   T   U   V   W   Clear     %   Reapply                                                                                                    |
|        | port (Medi-Cal) – Gaps in Care<br>e does not apply.<br>o members may be recent, and reported data may not yet<br>rour labs may not have reported results.<br>Il encounter and lab data.<br>.6                                                                                                    |
|        |                                                                                                    |

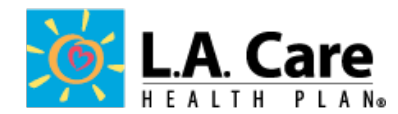

1. A **drop-down arrow** will appear in the header cell for each column.

| Physician<br>License | Physician<br>Last | Physician<br>First | Member<br>ID | Member<br>Last Name | Member<br>First Name | Member<br>DOB | Phone    | CIS-3 | W34 | AWC | IMA-1 | ccs | BCS | CHL |
|----------------------|-------------------|--------------------|--------------|---------------------|----------------------|---------------|----------|-------|-----|-----|-------|-----|-----|-----|
| No                   | Name<br>🔻         | Name<br>🔻          | T            | V                   | <b>V</b>             |               | <b>V</b> | •     | ¥   | Т   |       | ¥   |     | F   |

- 2. Click the **drop-down arrow** for the column you want to filter.
- 3. The Filter menu will appear.
- 4. Uncheck the box next to Select All to quickly deselect all data.
- 5. **Check** the boxes next to the data you want to filter, then click **OK**.

\*The data will be **filtered**, temporarily hiding any content that doesn't match the criteria.\*

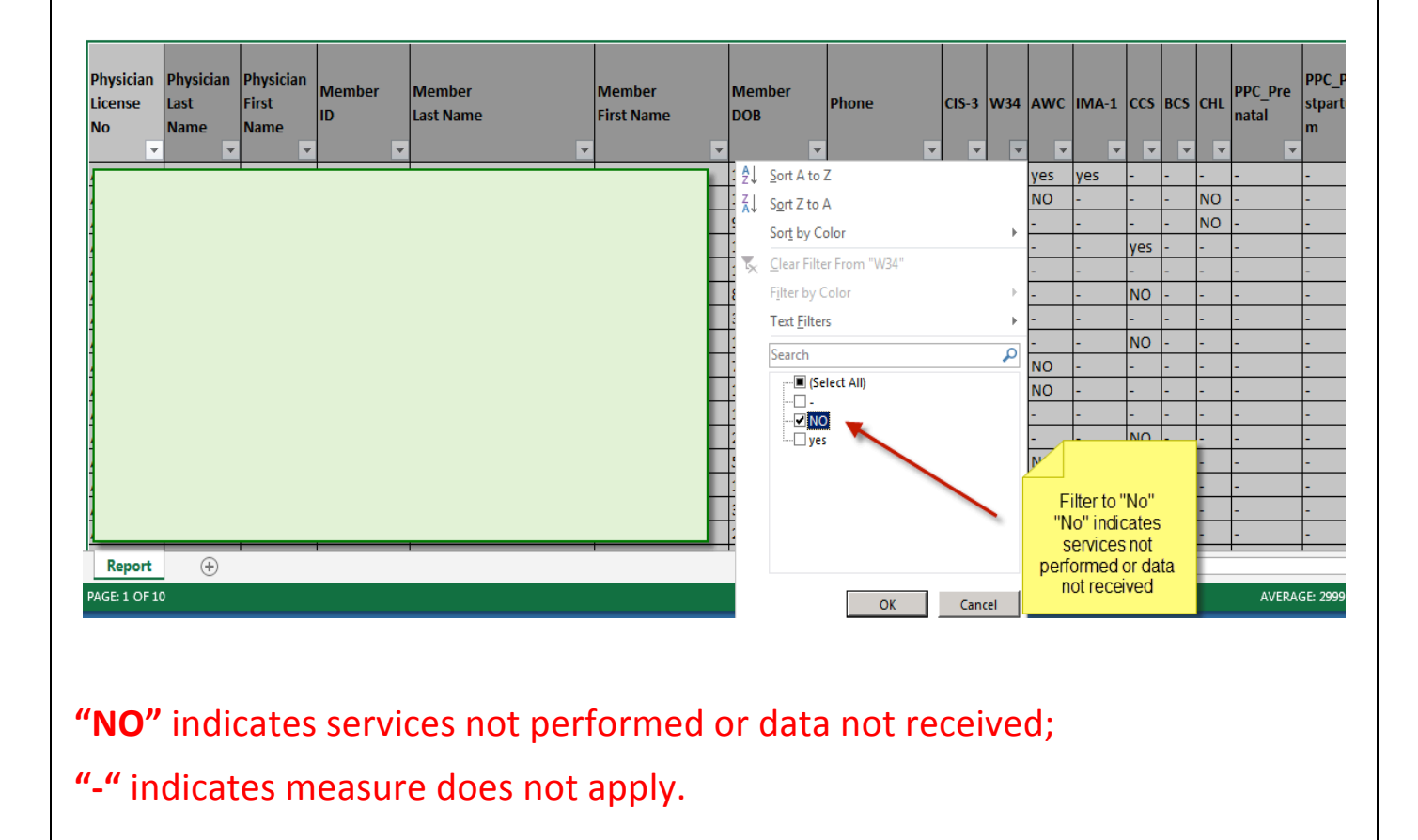

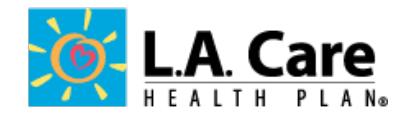

After applying a filter, you may want to remove—or **clear**—it from your worksheet so you'll be able to filter content in different ways.

- 1. Click the **drop-down arrow** for the filter you want to clear.
- 2. The **Filter menu** will appear.
- 3. Choose Clear Filter From [COLUMN NAME] from the Filter menu

The filter will be cleared from the column. The previously hidden data will be displayed.

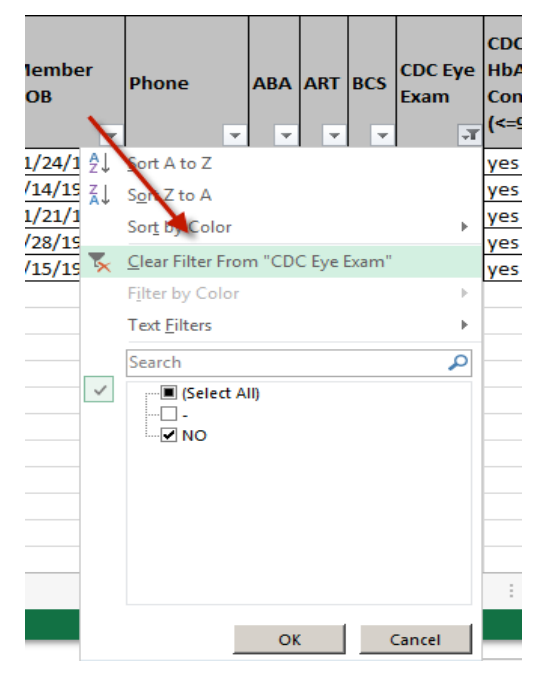

Clearing options can also be accessed from the **Sort & Filter** command on the **Home** tab.

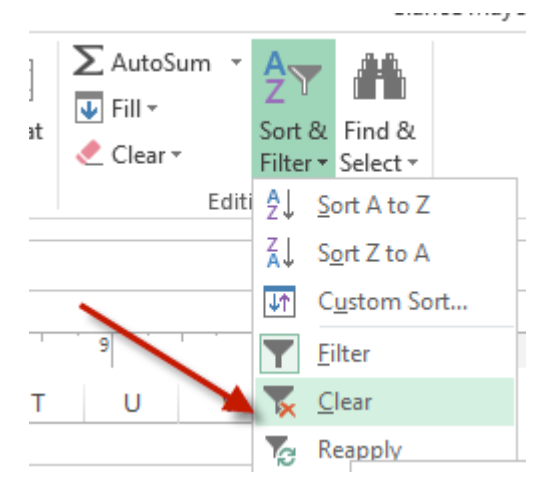

All filters will be cleared from the columns. The previously hidden data will be displayed.